## 六、校外访问读秀学术搜索

## 1、首先需要在校园网内进行注册和认证,步骤如下:

(1) 在校园网通过图书馆网站(<u>http://lib.sias.edu.cn</u>)访问读秀学术搜索引

| 擎。                                                                                                    |                                                                                            |                     |       |                                                                                           |               |                 |     |     |
|----------------------------------------------------------------------------------------------------|--------------------------------------------------------------------------------------------|---------------------|-------|-------------------------------------------------------------------------------------------|---------------|-----------------|-----|-----|
| 👽 🔏 lib.sias.edu.cn                                                                                      |                                                                                            |                     |       | * **                                                                                      | 坌             | ١١١/            | •   | 9 4 |
| 欢迎访问郑州西亚斯学院图书馆!                                                                                          |                                                                                            |                     |       |                                                                                           | 👱 诸           | 诸登录             | 读   | 者注册 |
| SIAS UNIVERSI                                                                                            | 学院图书馆<br>TY LIBRARY                                                                        |                     |       | R                                                                                         | ⑦ 开指<br>每天7:3 | 馆时间<br>80-22:00 |     |     |
| 统一检索   馆藏检索<br>知识 图书 期刊 报纸 学位论文 会议<br>《请输入搜索关键字                                                          | 《论文 专利 标准                                                                                  | 中文                  | 外文    |                                                                                           |               |                 |     |     |
| O 全部 ● 书名 ● 作者                                                                                           |                                                                                            |                     | 100   | <b>00 00 00</b> 00                                                                        | er an 14      |                 | nra |     |
| 本馆简介         新闻动态                                                                                        | 直找资料                                                                                       | 馆藏数据库               | 免费数据库 | 党建专栏                                                                                      |               | ・服务指            |     |     |
| <ul> <li>[荐]万方数据(期刊、会议、学位论文)</li> <li>[荐]正earning20外语自主学习资源库</li> <li>[苻]百链云</li> <li>CalisE读</li> </ul> | <ul> <li>[荐]中国知网</li> <li>[荐]畅享学术</li> <li>· · · · · · · · · · · · · · · · · · ·</li></ul> | 电子图书<br>资源数据库<br>图书 | ſ     | <ul> <li>[荐]CSSCI(中国社会)</li> <li>四库全书电子版</li> <li>经纶知识资源系统</li> <li>[荐] 读奏学术搜索</li> </ul> | 科学引文素         | :31)            |     |     |
| ▶ [荐]起点考试网                                                                                               | ▶ 国研网数据库                                                                                   | 1                   |       | INFOBANF 读秀学                                                                              | ノ<br>术搜索      |                 |     |     |

## (2)在页面右下角"个人认证"框中点击"我要注册"。

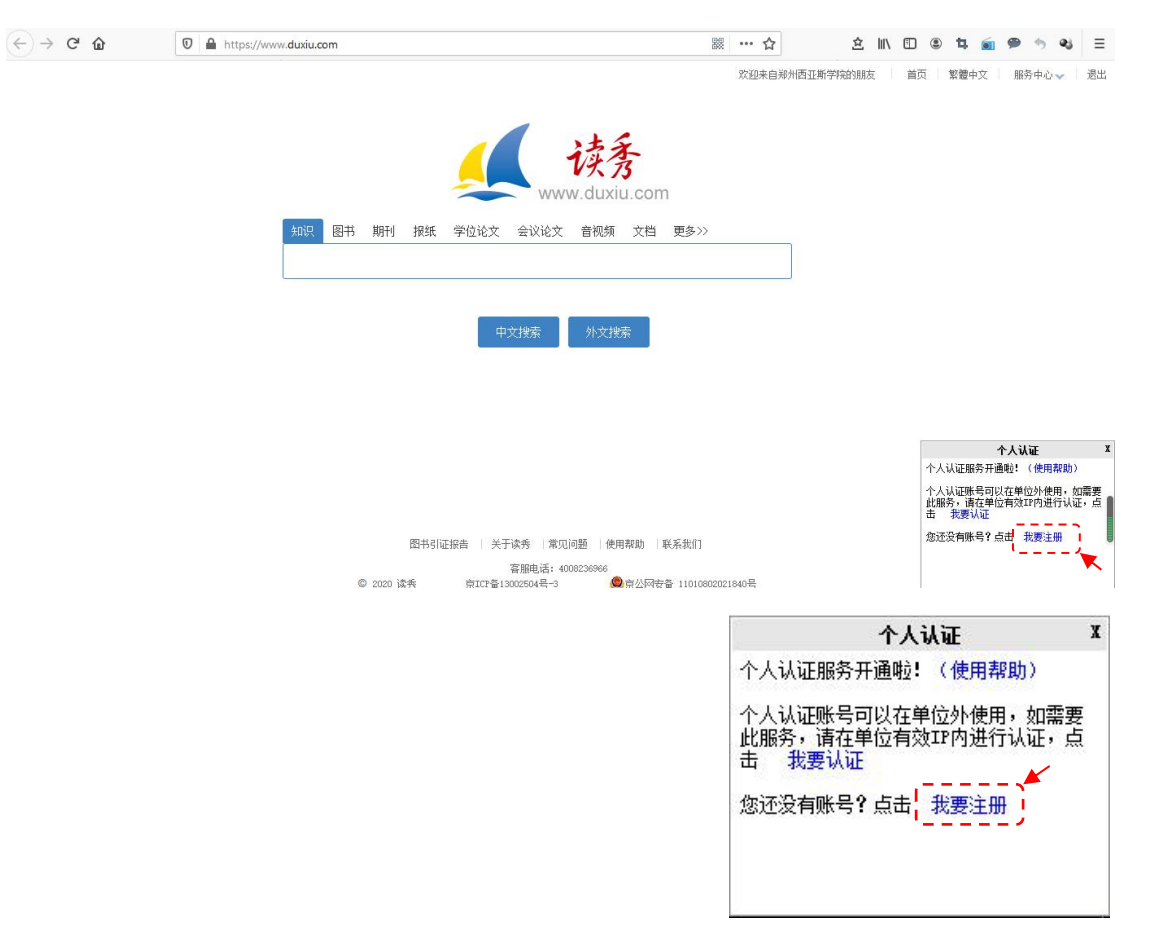

(3) 在弹出的注册框中填写相应信息,然后点击下一步进行注册。

| +86 | ▼●●●●●●●●●●●●●●●●●●●●●●●●●●●●●●●●●●●●● |             |  |
|-----|----------------------------------------|-------------|--|
| ۲   | 验证码                                    | 获取验证码       |  |
|     | 设置密码                                   | <b>`</b> ** |  |
| 密码  | 要求6-16位,至少包含数5                         | 2、字母、符号两种元素 |  |
|     | 下—                                     | 步           |  |

(4)注册完毕后,在弹出的"单位验证"框中输入"郑州西亚斯学院"点击"下 一步"按钮进行验证。

| 〈 返回 |         | 客服 |
|------|---------|----|
|      | 单位验证    |    |
|      | 新州西亚斯学院 |    |
|      | 下一步     |    |
|      | 《 左3偈   |    |
|      |         |    |

(5)填写相应信息完成认证。

| < 返回         | 客服     |
|--------------|--------|
| 完善信息         |        |
| ● 郑州西亚斯学院    |        |
| 1111         | 5或者教上亏 |
| 输入姓名         | 2      |
| (            | ▲<br>  |
| 请输入该账号密码完成绑定 | /      |
| 下步           |        |
|              |        |

(6)认证完成后页面会自动回到读秀搜索主页。

| 0 🖌 | www.du        | du.com |         |        |            |             |                                  |       | 器 120% … 公   |        | 岔∥                | \ 🖽 🔹                            | 4                                                                                                    | ★ >>         | <b>N</b> = |
|-----|---------------|--------|---------|--------|------------|-------------|----------------------------------|-------|--------------|--------|-------------------|----------------------------------|----------------------------------------------------------------------------------------------------|--------------|------------|
|     |               |        |         |        |            | 1           | 法子                               | 欢迎    | 来自郑州西亚斯学院的朋友 | 友<br>N | 页 繁               | <b>欲體中文</b>                      | 服务                                                                                                    | 中心 🗸         | 退出         |
|     | <b>年11</b> 1日 | 图土     | 相工小     | 招纯     | 会合いな       | www<br>今迎於文 | V头子<br>v.duxiu<br><sup>会初短</sup> | i.com | 百名、、         |        |                   |                                  |                                                                                                    |              |            |
|     | AH 63         |        | 740 1 0 | 10(214 | 子世论入       | ZKKX        | 目19290                           | ×13   | £9//         |        |                   |                                  |                                                                                                    |              |            |
|     |               |        |         |        | <b>4</b> 3 | 文搜索         | 外文搜到                             | INC   |              |        |                   |                                  |                                                                                                    |              |            |
|     |               |        |         |        |            |             |                                  |       |              |        | <b>小山</b>         | <b>个</b><br>证服冬开通1               | 人认证                                                                                                    | a EEI≢08h )  | X          |
|     |               |        |         |        |            |             |                                  |       |              |        | 个人认<br>服务,<br>我要认 | 证账另77/通•<br>证账号可以<br>请在单位有刻<br>证 | ELLE<br>ELLE<br>DELLE<br>D | 使用,如<br>抗认证, | 需要此<br>点击  |
|     |               |        |         |        |            |             |                                  |       |              |        | 您还没               | 有账号?点:                           | <b>七</b> 我要                                                                                                    | 注册           |            |

2、校外访问读秀搜索,步骤如下:

(1) 在百度中检索框中输入关键词"读秀"进行检索,在结果中点击带有"官

方"标志的"读秀学术搜索-系统登录"链接进入。

| Bai 📥 百度 | 读秀                                                      |            |             |          | Õ        | 百度一 | -下 |  |
|----------|---------------------------------------------------------|------------|-------------|----------|----------|-----|----|--|
|          | Q. 网页 圖资讯                                               | ▶視频 ☑图片    | ②知道 []文     | 库 贴贴吧    | 凸地图      | 位采购 | 史多 |  |
|          | 百度为您找到相关结果约4,930,000个 人名法蒂有"官方"标志的链接                    |            |             |          |          |     |    |  |
|          | 读秀学术搜索 -                                                | 系统登录的      |             |          |          |     |    |  |
|          | www.duxiu.com/ O                                        |            |             |          |          |     |    |  |
|          | 由于该网站的robots.td文件存在限制指令(限制搜索引擎抓取),系统无法提供该页面的内容描述 - 了解送情 |            |             |          |          |     |    |  |
|          |                                                         |            |             |          |          |     |    |  |
|          | 读秀 - 白度白科                                               |            |             |          |          |     |    |  |
|          |                                                         | 读秀是由海量全文数  | 居及资料基本信息组成  | 的超大型数据库  | 1。其以430多 |     |    |  |
|          |                                                         | 万种中文图书、10亿 | 页全文资料为基础, 为 | h用户提供深入P | 的容的章节和   |     |    |  |
|          | A 3570-000                                              | 全又检索,部分又就  | 的原文试读,以及局效  | 2019年、   | 陸型字木又献   |     |    |  |
|          |                                                         | 资料的一站式位至,) | 向到的麥考台间服务,  | 是一个具正思   |          |     |    |  |

(2)选择"个人认证用户"登陆页面,输入在校园网内注册的账号、密码和验证码,进行登陆。

| 系统登录                  |            |                    |                     | 开通读秀试用申请 |
|-----------------------|------------|--------------------|---------------------|----------|
|                       | 机构用户       | 读秀卡用户              | 个人认证用户              |          |
|                       | 账号: 手机号    |                    |                     |          |
|                       | 密码:        |                    |                     |          |
|                       | 校验码:       | R                  | ▶ ₩ 看不清楚?           |          |
|                       | □ 在这台      | 电脑上记住我             |                     |          |
|                       |            | 登录                 |                     |          |
|                       | 忘记密码       | ?                  | 个人认证使用帮助            |          |
| 当前机器ip:117.158.192.62 |            |                    |                     |          |
|                       | 关于读秀   用   | 沪评价   常见问题   個     | 吏用帮助   联系我们   使用    | 感受       |
|                       | ©2020 读秀 京 | EICP备13002504号-3 🥮 | 京公网安备 1101080202184 | )号       |
| (3)登陆成功后,会            | 自动跳转       | 到读秀学术              | 、搜索主页。              |          |